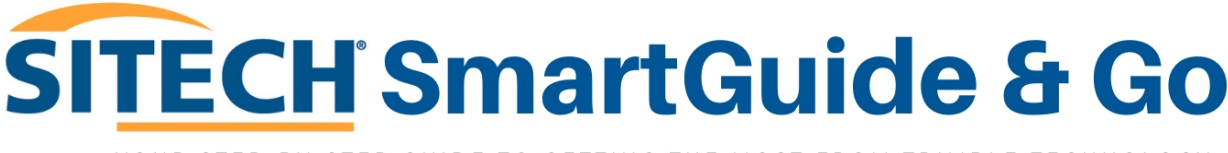

YOUR STEP-BY-STEP GUIDE TO GETTING THE MOST FROM TRIMBLE TECHNOLOGY.

MARCH 2025

# TRIMBLE EARTHWORKS FAQ: Adding a Design

Welcome to **SITECH SmartGuide & Go** – your go-to resource for quick, clear, and stepby-step guidance on using Trimble technology with confidence. This series is designed to help you navigate common setup tasks, optimise performance, and get the most out of your equipment—without needing to call support.

In this guide, we'll walk you through **Adding a Design - Trimble Earthworks**, with easy-to-follow instructions to ensure you're up and running in no time.

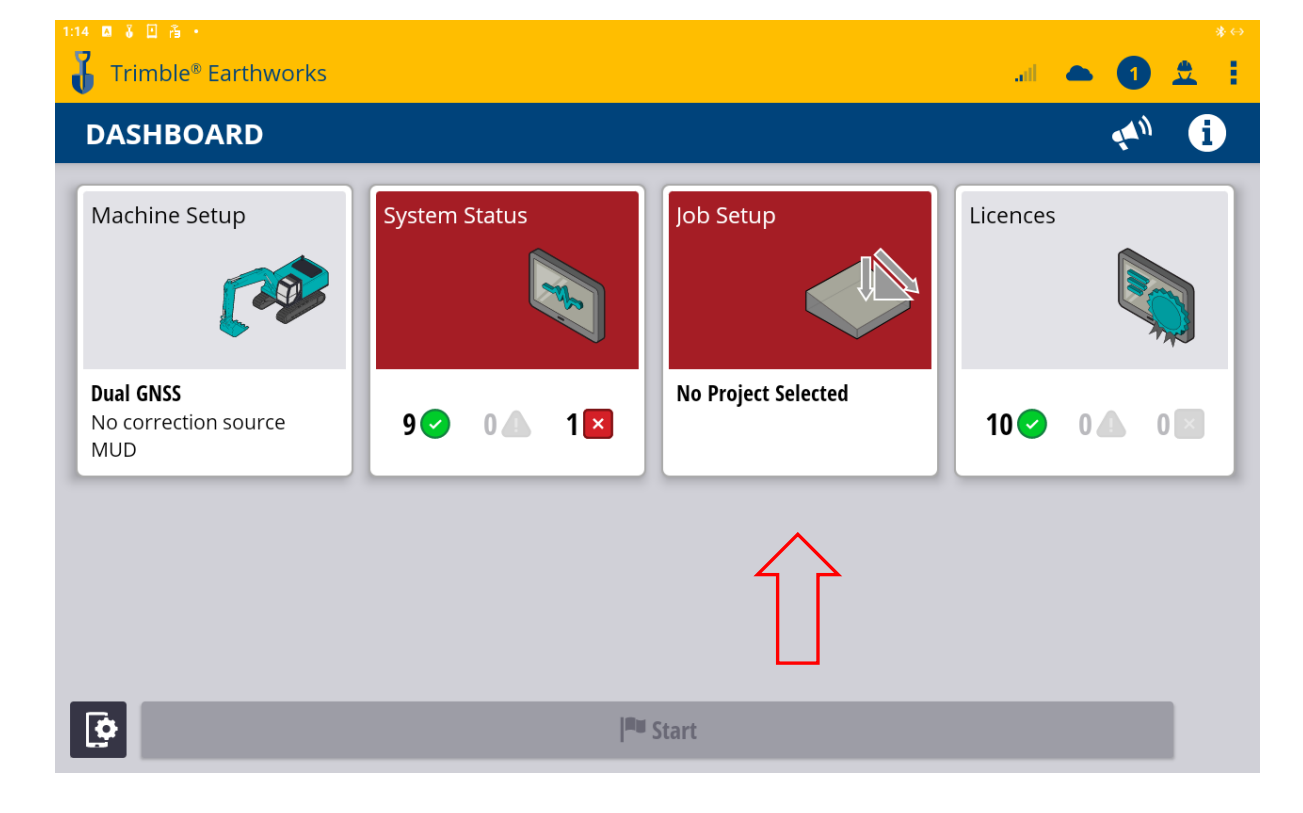

# 1. Select Job Set up tile.

2. Job set up page will open. Insert USB into screen.

| Trimble® Earthworks          |           |             | .al                  | - 0     | *↔<br>• |
|------------------------------|-----------|-------------|----------------------|---------|---------|
| JOB SETUP                    |           |             |                      |         | i       |
| Positioning Source Dual GNSS |           | Project     | None Selected        | $\sim$  | E       |
| _ <                          |           |             | No Project available |         |         |
|                              |           | Mode        | Depth and Slope      | ~       |         |
| 🗙 Cancel                     | P Refresh | ⊀C≁ File Ti | ransfer              | 🗸 Apply |         |

3. Transfer type: Import Files TO Machine - From USB.

# Select: NEXT

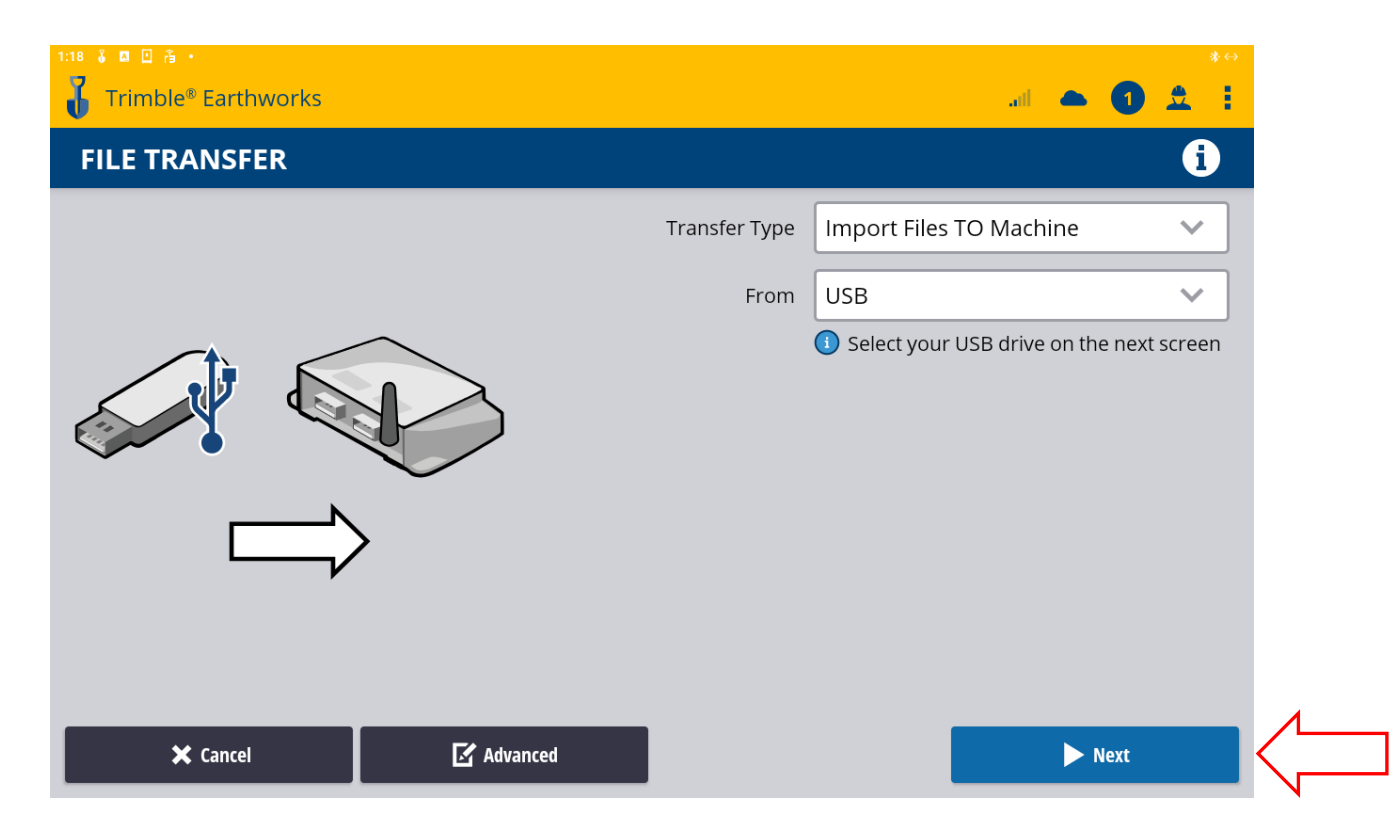

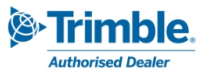

4. Android page will open over the app. Select the menu icon.

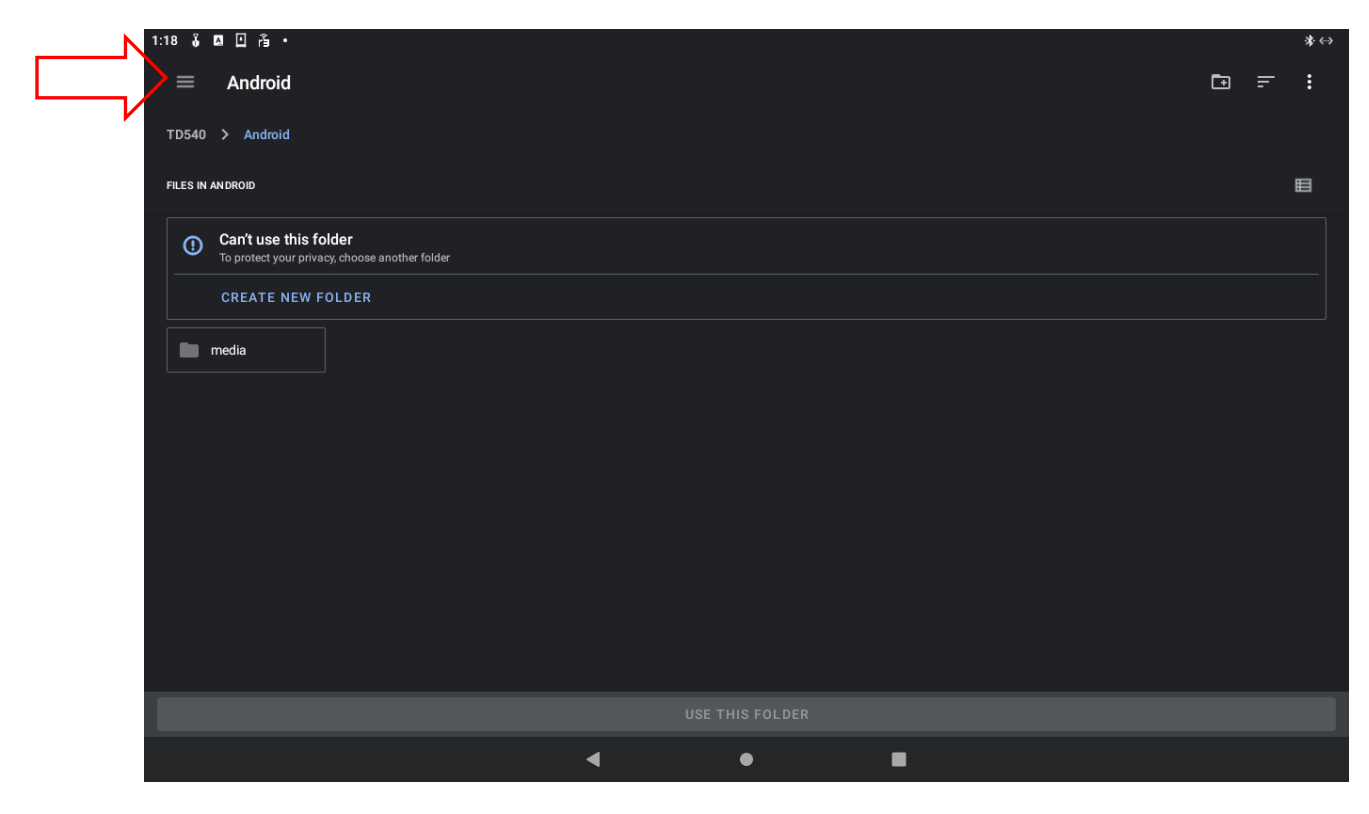

5. The page defaults to the TD540, make sure to select the USB.

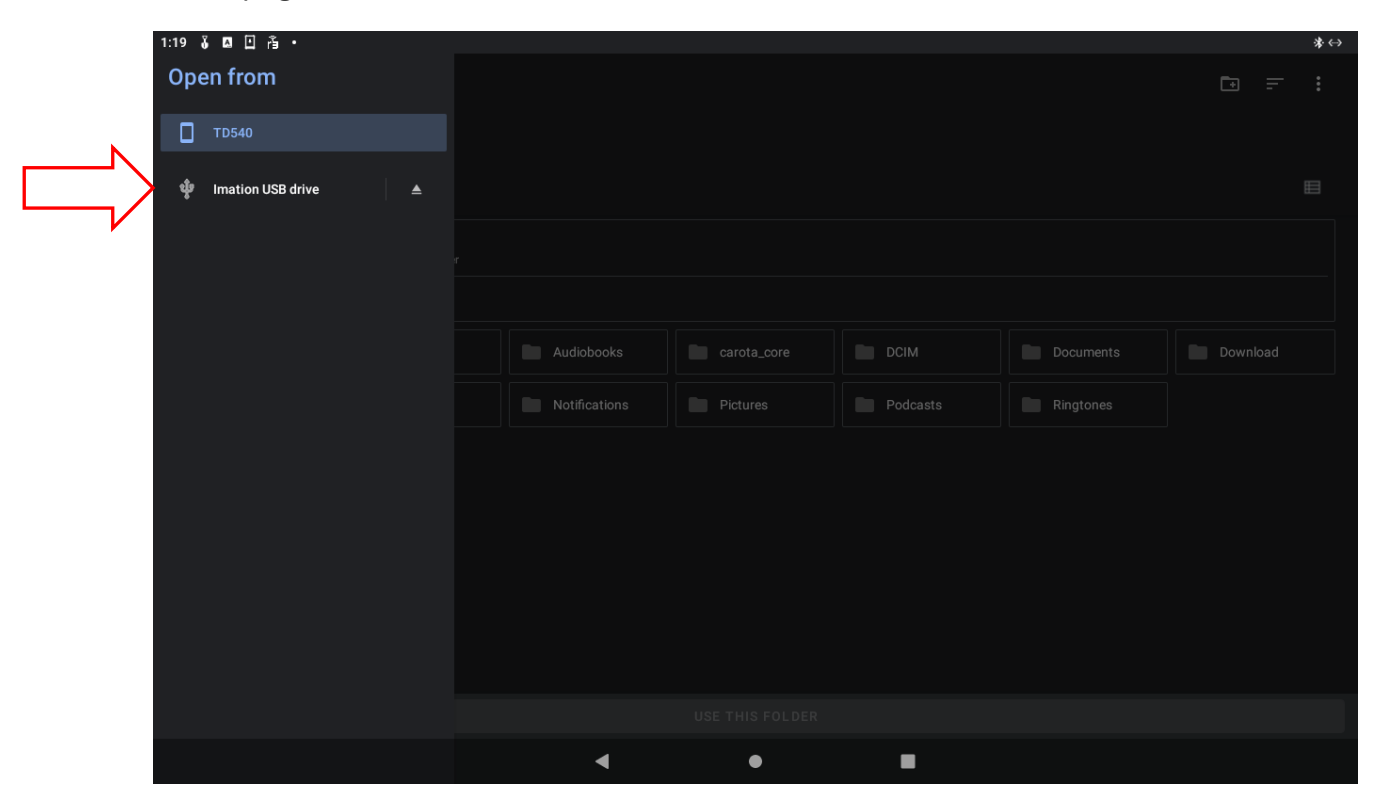

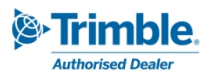

# 6. Now the USB is highlighted.

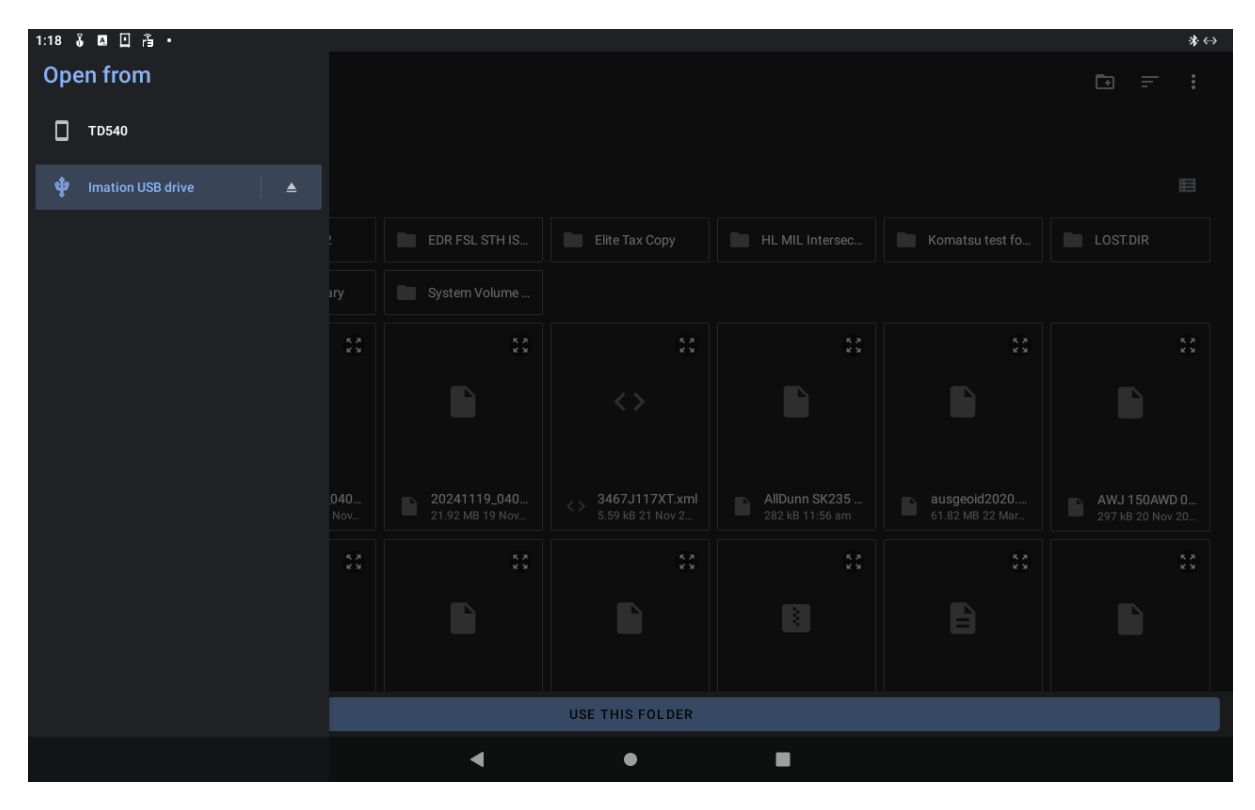

# 6. Select USE THIS FOLDER.

| 1:19 🌡 🗖 🗋 🐴 •                  |                                 |                                 |                                    |                                  |                                 | *⇔                               |  |  |
|---------------------------------|---------------------------------|---------------------------------|------------------------------------|----------------------------------|---------------------------------|----------------------------------|--|--|
| $\equiv$ Imation USB            | $\equiv$ Imation USB drive      |                                 |                                    |                                  |                                 |                                  |  |  |
| Imation USB drive               |                                 |                                 |                                    |                                  |                                 |                                  |  |  |
| FILES ON IMATION USB DRIVE      |                                 |                                 |                                    |                                  |                                 | ■                                |  |  |
| 24019-1895 CV                   | Comp test 2                     | EDR FSL STH IS                  | Elite Tax Copy                     | HL MIL Intersec                  | Komatsu test fo                 | LOST.DIR                         |  |  |
| Machine Contro                  | ProjectLibrary                  | System Volume                   |                                    |                                  |                                 |                                  |  |  |
| 8                               | 8                               |                                 | :                                  |                                  |                                 | :                                |  |  |
|                                 |                                 |                                 | <>                                 |                                  |                                 |                                  |  |  |
|                                 |                                 |                                 |                                    |                                  |                                 |                                  |  |  |
| 20241119_035<br>14.16 MB 19 Nov | 20241119_040<br>21.92 MB 19 Nov | 20241119_040<br>21.92 MB 19 Nov | 3467J117XT.xml<br>5.59 kB 21 Nov 2 | AllDunn SK235<br>282 kB 11:56 am | ausgeoid2020<br>61.82 MB 22 Mar | AWJ 150AWD 0<br>297 kB 20 Nov 20 |  |  |
|                                 | x x<br>x y                      | к. ж.<br>к. у                   |                                    | 5 A A                            |                                 | ::                               |  |  |
|                                 |                                 |                                 |                                    | 8                                |                                 |                                  |  |  |
|                                 |                                 |                                 |                                    |                                  |                                 |                                  |  |  |
| USE THIS FOLDER                 |                                 |                                 |                                    |                                  |                                 |                                  |  |  |
|                                 |                                 | •                               | •                                  |                                  |                                 |                                  |  |  |

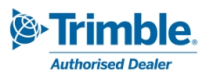

# 7. Select ALLOW

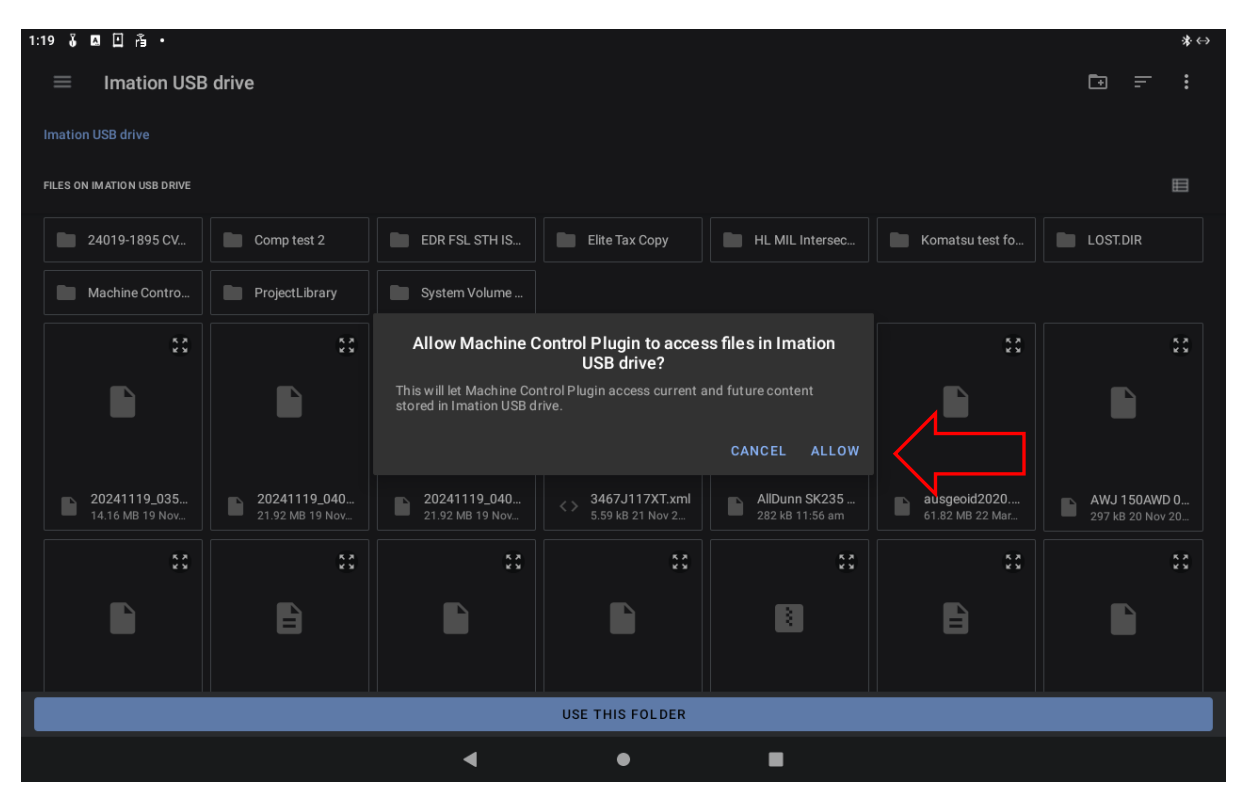

# 8. Select the drop-down arrow next to Projects.

| ነ።» 🖡 🗉 🖻 🛉 ·<br>🚺 Trimble® Earthworks |                               | ••<br>1 ሷ 🚺 🔺 🗈 |
|----------------------------------------|-------------------------------|-----------------|
| IMPORT FILES                           |                               | i               |
| Se                                     | lect files to Import from USB |                 |
|                                        | Projects                      |                 |
|                                        |                               |                 |
| × Cancel                               | 🗘 Replace                     | 🗸 Import        |

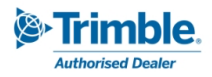

9. Projects now has files ready to import.

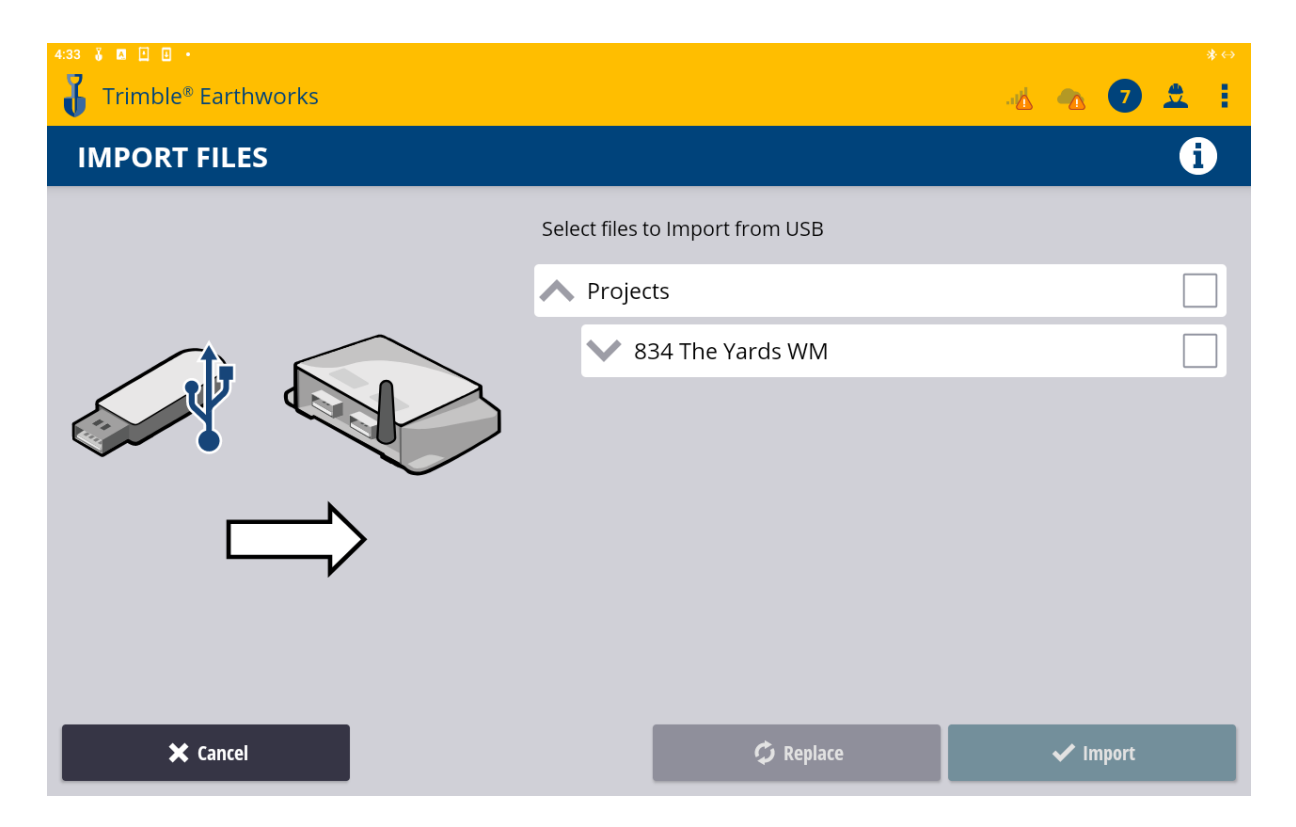

10. Select check box. Check files that you want to import. Then IMPORT

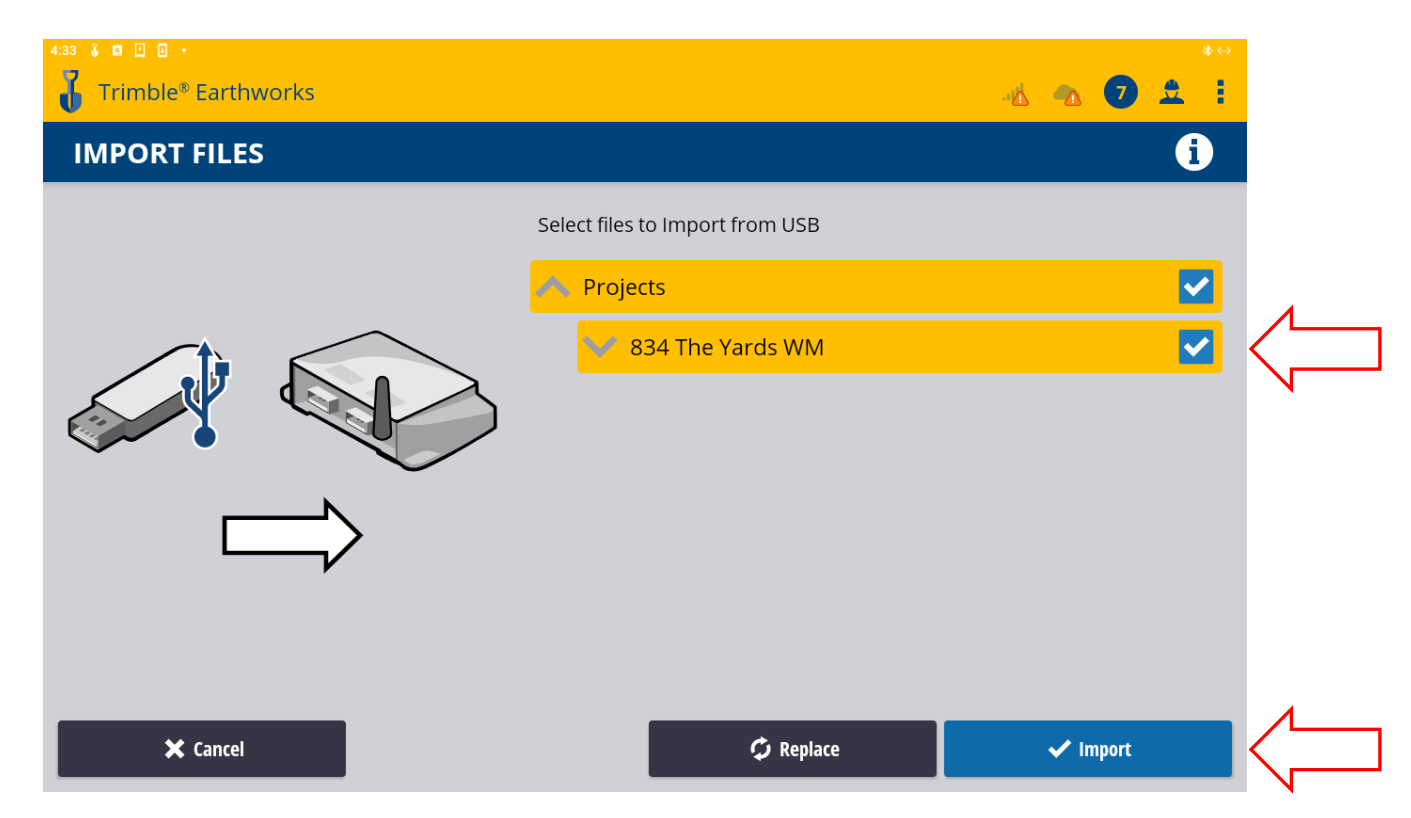

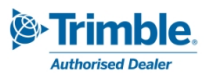

11. Files successfully imported press OK.

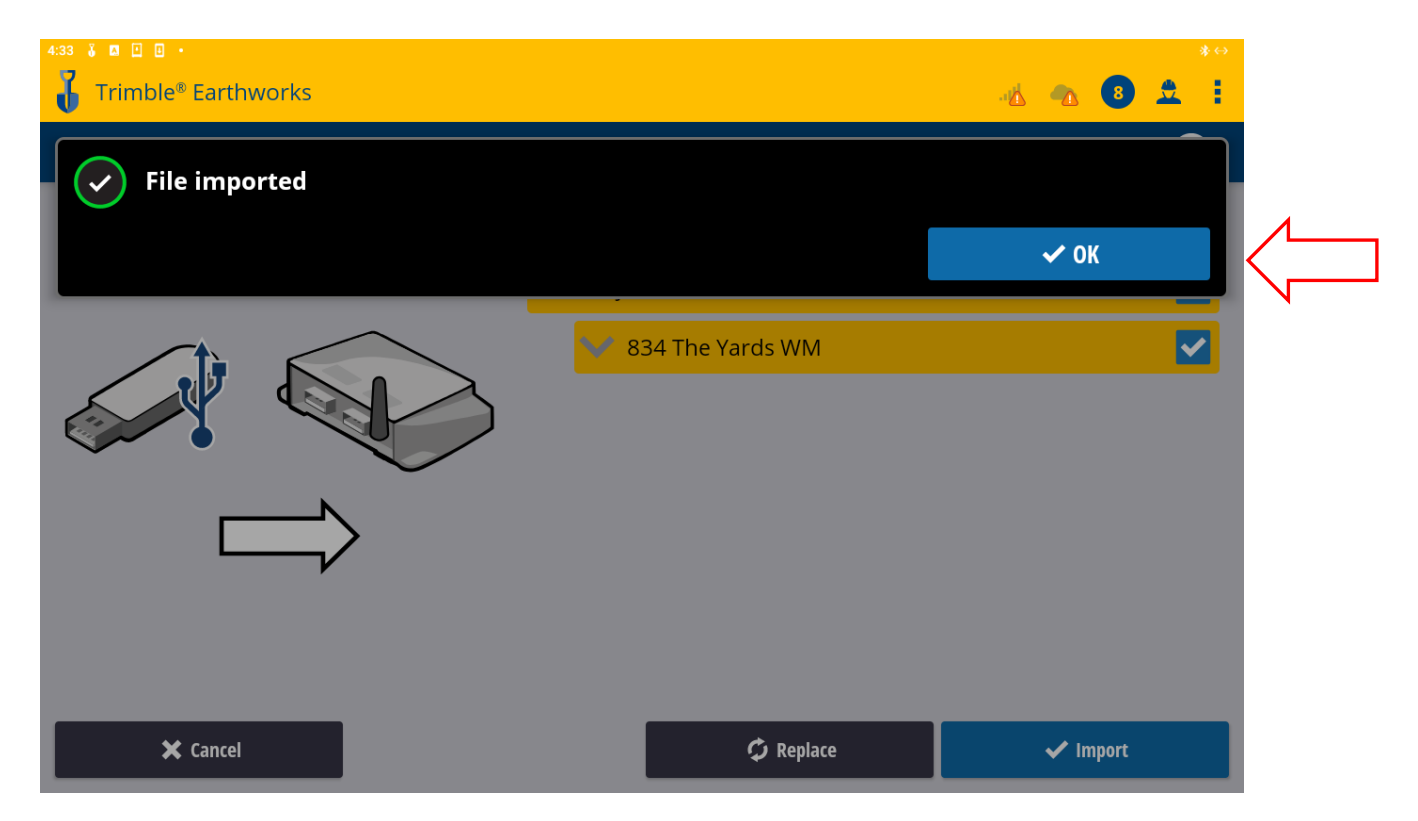

12. Select your project. Mode is set to design. Remember to select Design. Then APPLY

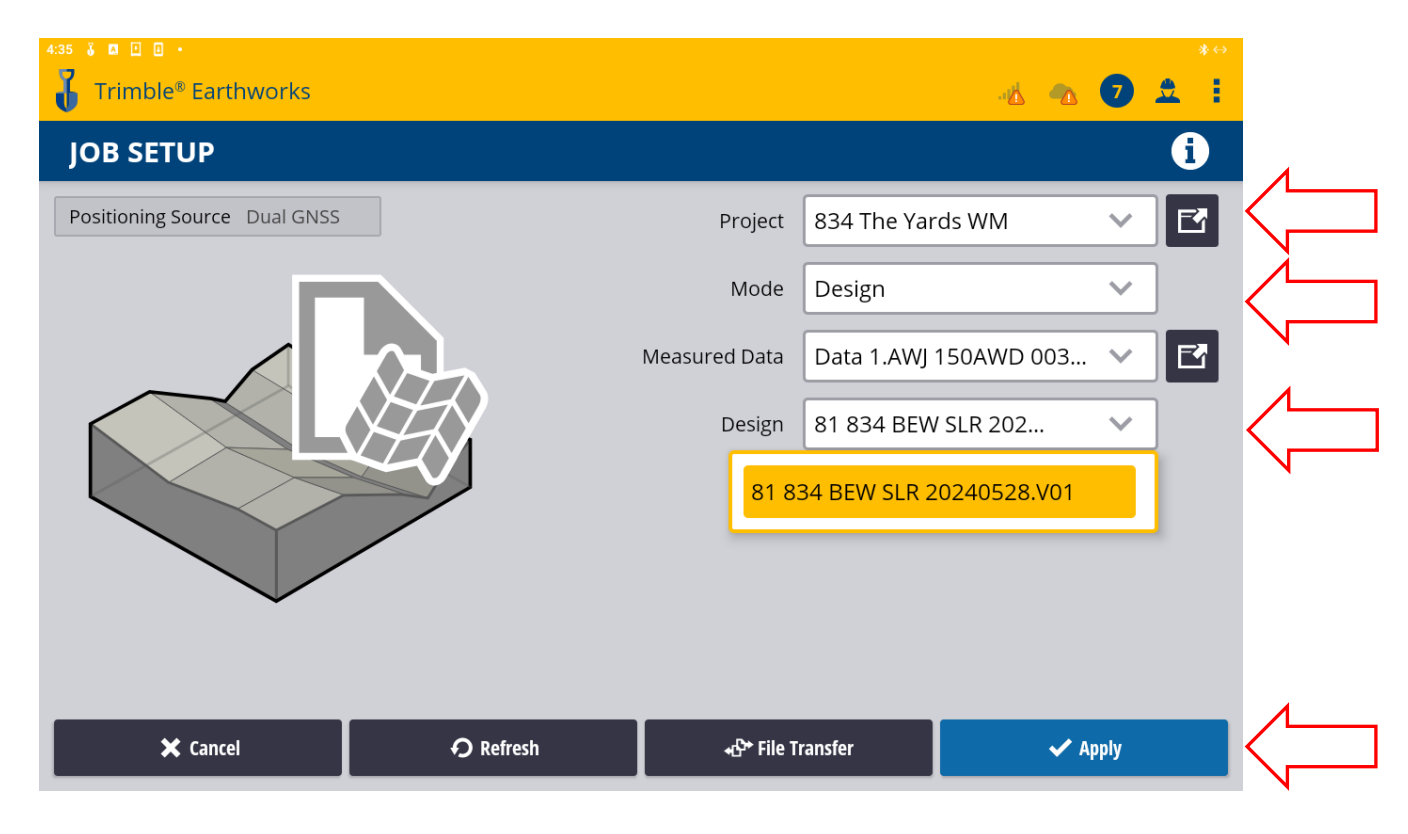

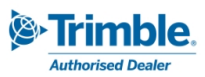

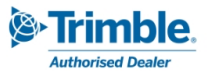